|                                                 |                                                 |    | EN                                                                                                    | EN                                                                         |
|-------------------------------------------------|-------------------------------------------------|----|----------------------------------------------------------------------------------------------------|----------------------------------------------------------------------------|
|                                                 | Yeelight Gateway (BLE Mesh) User Manual         | 01 | Product Description                                                                                                    | Setup Instruction                                                          |
|                                                 | Устройство (Шлюз) Руководство пользователя      | 05 | Variate Ostavan (DEE Mark) is severation with all Variate Dustants Mark devices                                                                                                    | De est sut the estaurant                                                   |
|                                                 | Veelight Gateway (BLE Mesh) Manuale dell'utente | 00 | Please add and manage Bluetooth Mesh devices via Yeelight App.                                                                                                    | 1. Device an the network                                                   |
|                                                 |                                                 | 09 |                                                                                                    | 1. Power on the gateway                                                    |
| Yeelight Gateway (BLE Mesh) User Manual         | Yeelight Gateway (BLE Mesh) Instrukcja Obsługi  | 13 |                                                                                                    |                                                                            |
|                                                 | Manual de Usuario Yeelight Gateway (BLE mesh)   | 16 | Hold for 5 secs<br>Hold for 5 secs<br>Hold f | 2. Open Yeelight App. Cli<br>prompts, and connect<br>through the LAN netwo |
| Устройство (Шлюз) Руководство пользователя      |                                                 |    | Status Indication                                                                                                    |                                                                            |
| Vaalight Gateway (PLE Mach) Manuala dell'utente |                                                 |    | Red Light Power on but failed to connect to the network                                                                                                    |                                                                            |
| reelight Galeway (DLL Mesh) Manuale den ülenle  |                                                 |    | Green Light Connected to WiFi network only                                                                                                    |                                                                            |
| Yeelight Gateway (BLE Mesh) Instrukcja Obsługi  |                                                 |    | Blue Light Power on and connected to WiFi and Mesh network                                                                                                    | <ol> <li>After the gateway is consistent to the path</li> </ol>            |
| Manual de Usuario Yeelight Gateway (BLE mesh)   |                                                 |    | Blue Light Hashing Quickly Connecting to network                                                                                                    |                                                                            |
| Mandal do obdario robijski datomaj (B22 mobij   |                                                 |    | renow Light Frashing Quickiy Watington paring with app                                                                                                    | * Please keep mobile pho<br>mobile phone and gate                          |
|                                                 |                                                 |    | Red Light Flashing Quickly Reset successful, and go to pairing after 2 flashes of red light                                                                                                    | mobile phone and gate                                                      |
|                                                 |                                                 |    | 01                                                                                                    |                                                                            |

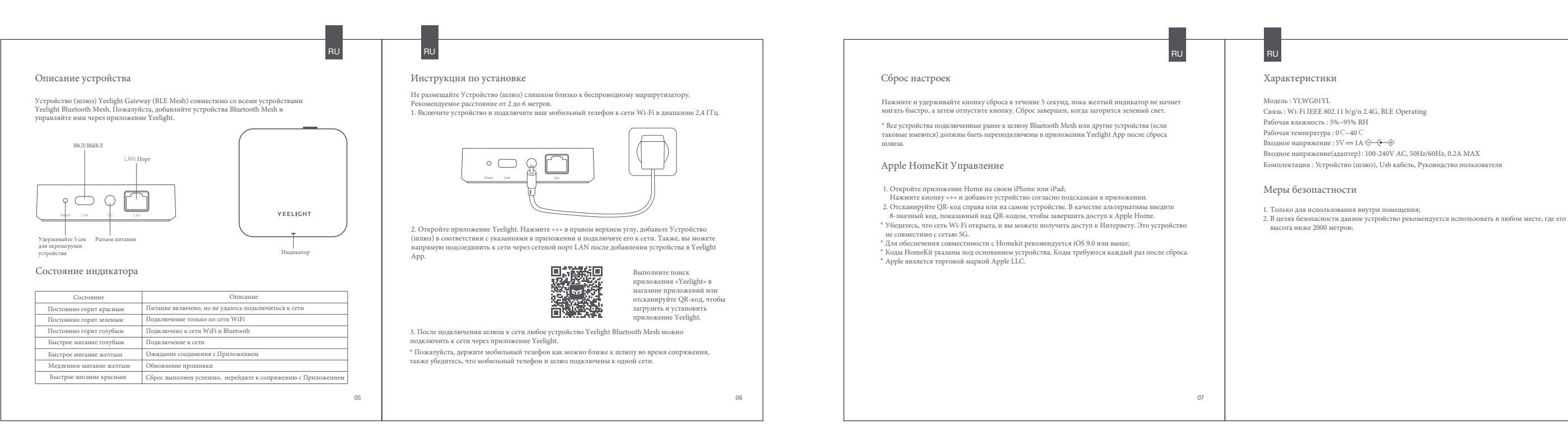

### Ripristino alle impostazioni di fabbrica

Premere e mantenere premuto il pulsante Reset per 5 secondi finchè la luce gialla inizia a lampeggiare velocemente. Rilasciare quindi il pulsante. La procedura di reset sarà conclus quando il led diventerà verde.

\* Dopo il ripristino alla impostazioni di fabbrica, tutte le luci Bluetooh Mesh precedente associate e gli altri dispositivi, se presenti, devono essere riconnessi all'applicazione Yeelight Apple HomeKit Smart Control

 Apri l'app Home sul tuo iPhone o iPad.
 Premere "+" ed aggiungere l'accessorio come da indicazioni a schermo. Inquadrare il codice QR riportato a destra o sul dispositivo stesso. In alternativa è possibile inserire il codice di Soffre riportato sotto al codice QR.
 \* Assicurarsi che la rete WiFi sia disponibile e funzionante. Assicurarsi di poter accedere alla rete internet nega problemi (unetto dimensitiva pare à comparibilio com la ceti WiFi Scher, internet senza problemi. Questo dispositivo non è compatibile con le reti WiFi 5GHz. \* Per la migliore esperienza d'uso è consigliato l'uso di iOS 9.0 o superiore. I codici HomeKit sono riportati su ciascun prodotto e sono sempre necessari dopo ogni ipristino alle impostazioni di fabbrica. \* Apple è un marchio registrato di Apple LLC.

# Specifiche tecniche

Modello No. : YI WG01YI Connettività : Wi-Fi IEEE 802.11 b/g/n 2.4G, BLE Umidità operazionale : 5%-95% RH Temperatura Operazionale : 0 C ~40 C Tensione nominale : 5V=1A ♦–€–♦ Tensione nominale(Adattatore) : 100-240V AC, 50Hz/60Hz, 0.2A MAX Contenuto della confezione : Gateway, cavo USB, Manuale dell'utente.

#### Misure di sicurezza

 Da utilizzare solo all'interno della propria abitazione.
 Per la sicurezza dell'utente, l'utilizzo di questo dispositivo è raccomandato solo in luoghi la cui altitudine è al di sotto dei 2000 metri

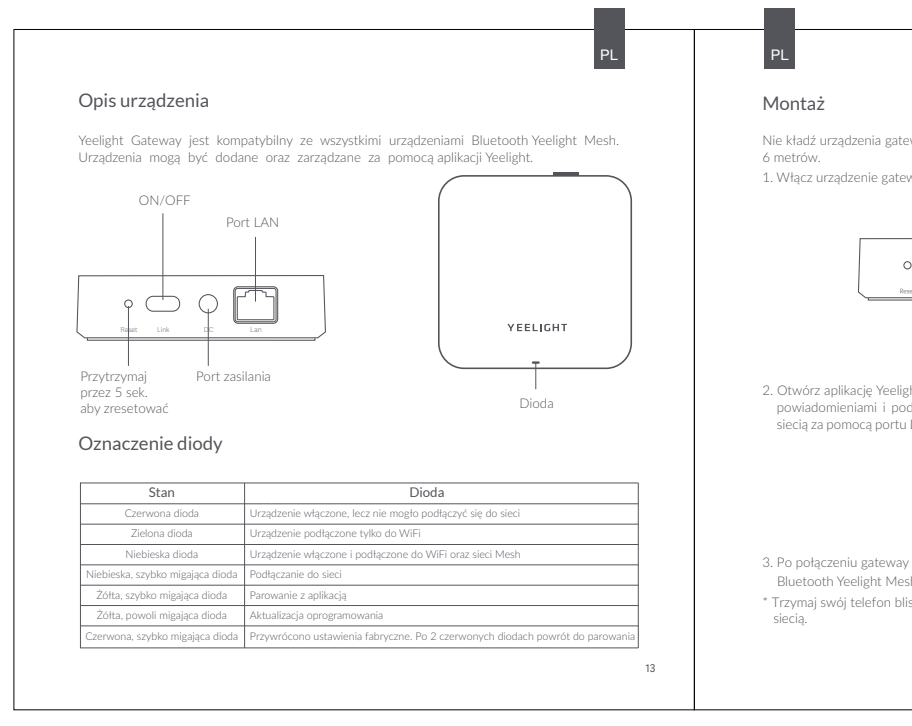

### Instrucciones de configuración

No coloque el Gateway muy cerca del router. Recomendamos una distancia de 2 a 6 metros 1. Encienda el Gateway y conecte su smartphone a la red Wifi 2.4Ghz.

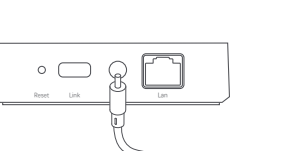

2. Abra la app Yeelight. Haga click "+" en la parte superior derecha, añada el Gateway siguiendo las instrucciones y conéctelo a la red. Alternativamente puede acceder a la red a través del puerto LAN después de añadir el dispositivo en la app

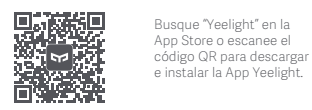

17

3. Después de que el Gateway esté conectado a la red, cualquier dispositivo Yeelight Bluetooth Mesh puede ser conectado a la red a través de la app Yeelight

\* Por favor mantenga el smartphone lo mas cerca posible del Gateway durante la conexión y asegúrese que smartphone y Gateway están conectados a la misma red.

## ES Cómo resetear

Presione el botón Reset durante 5 segundos hasta que la luz amarilla parpadee rápidamente, luego suelte el botón. El reset estará completo cuando se active la luz verde. \* Todas las luces Mesh o cualquier otro dispositivo deberá ser reconectado a la app Yeelight cuando el Gateway se resetee.

## Apple HomeKit Smart Control

Abra la Home App en su iPhone o iPad;
 Presione el botón \*\* y añada el accesorio a medida que aparezca en la app. Escanee el código OR de la derecha o superficie del dispositivo. Alternativemente, introduzca el código de 8 digitos que se muestra encima del código OR para completar el acceso a Apple Home
 \* asegúrese que la red wifi está disponible . éste dispositivo no es compatible con redes 5G.
 \* Para asegurar una completa compatibilidad se recomienda utilizar iOS 9.0 o superior;
 \* Los códigos HomeKit están indicados en la base del dispositivo. Los códigos son necesarios para el reset.
 \* Apple es una marca de Apple LLC.
 El uso del logo Works with Apple significa que el accesorio ha sido diseñado para funcionar con

El uso del logo Works with Apple significa que el accesorio ha sido diseñado para funcionar con esa tecnología y ha sido certificado por el desarrollador para cumplir con los estándares de Apple. Apple no es responsable del funcionamiento del dispositivo o el cumplimiento de los estándares do porturido. HomeKit es una marca de Apple Inc., registrada en US y otros países. Para controlar éste accesorio compatible con HomeKit se recomienda utilizar la última versión de iOS o iPadOS.

Home hub

El usuario que utilize Apple TV (4ª generación o superior) con tvOS 10 o superior, un iPad coniOS 10 o superior, o un HomePod puede controlar accesorios compatibles con HomeKit lejos de casa y automáticamente activándolo con criterios como la hora del día, localización, sensores de detección o la acción de un accesorio.

# Parámetros

Modelo No.: YLWG01YL Conectividad : Wi-Fi IEEE 802.11 b/g/n 2.4G, BLE Rango de humedad : 5%-95% RH Rango de Temperatursa : 0°C~40°C Input : 5V=1A 🛇 – 🗭 🕀 Input(Adapter) : 100-240V AC, 50Hz/60Hz, 0.2A MAX Contenido : Gateway, USB Cable, User Manual

## Precauciones de seguridad

 Para uso en interiores;
 Por seguridad, se recomienda utilizar éste dispositivo en lugares con altitud inferior a 2.000 metros; 3. "===" el símbolo indica Direct Current (DC)

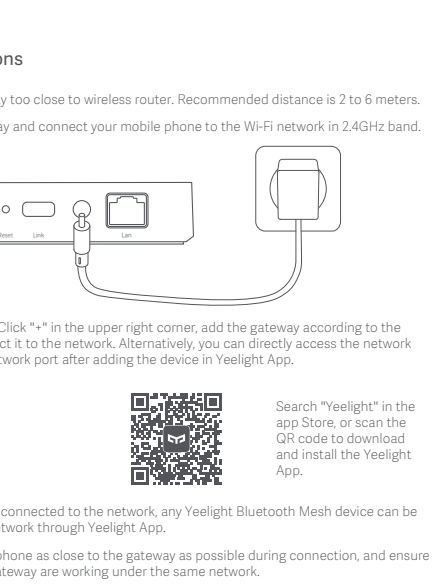

## How to Reset

Press the Reset button for 5 seconds till the yellow light flashes quickly, and then release the button. Reset is completed when green light is on.

\* All the related Bluetooh Mesh lights or other devices (if any) should be reconnected to Yeelight App after the gateway is reset

Apple HomeKit Smart Control

Open the Home app in your iPhone or iPad;
 Click \*\*\* button and add accesory as per the prompts in the app, scan the QR code on the right or on the surface of the device. Alternatively, input the 8-digit code shown above the QR code to complete the access to Apple Home.
 Make sure Wi-Fi network is available and you can access the internet normally. This device is not command with sufficient work.

compatible with 5G network. \* To ensure proper Homekit compatibility, iOS 9.0 or above is recommended; \* HomeKit Codes are indicated under the base of the device. The codes are required for reset

\* Apple is the trademark of Apple LLC.

Use of the Works with Apple badge means that an accessory has been designed to work specifically with the technology identified in the badge and has been certified by the developer to meet Apple performance standards. Apple is not responsible for the operation of this device or its compliance with safety and regulatory standards. HomeKit is a trademark of Apple Inc., registered in the U.S. and other countries. To control this HomeKit-enabled accessory, the latest version of iOS or iPadOS is recommended.

Home hub A customer who owns an Apple TV (4th generation or later) with tvOS 10 or later, an iPad with iOS 10 or later, or a HomePod can control HomeKit-enabled accessories away from home and automatically through triggers such as time of day, location, sensor detection, or the action of an

Parameters

EN

Model No. : YLWG01YL Connectivity : Wi-Fi IEEE 802.11 b/g/n 2.4G, BLE

Operating humidity : 5%~95% RH Operating Temperature : 0°C -40°C Rated Input(Adapter): 100-240V AC, 50Hz/60Hz, 0.2A MAX Package Contents: Gateway, USB Cable, User Manual

## Safety Precautions

 For indoor use only;
 For safety, this device is recommended to use in any place where its altitude is below 2000 meters; 3. "===" The symbol indicates Direct Current (DC);

## WEEE Disposal and Recycling

All products bearing this symbol are waste electrical and electronic equipment (WEEE as in directive 2012/19/EU) which should not be mixed with unsorted household waste. Instead, you should protect human health and the environment by handing over your waste equipment to a designated collection point for the recycling of waste electrical and electronic equipment. appointed by the government or local authorities. Correct disposal and recycling will help prevent potential negative consequences to the environment and human health. Please contact the installer or local authorities for more information about the location as well as terms and conditions of such collection points.

04

Descrizione del prodotto Istruzioni di installazione Il Gateway Yeelight (BLE Mesh) è compatibile con tutti i dispositivi Yeelight Bluetooth Mesh. Non collocare il gateway troppo vicino al router. È consigliabile una distanza tra 2 e 6 metri. Puoi aggiungere e gestire i dispositivi Bluetooth Mesh tramite l'app Yeelight. 1. Accendi il gateway e connetti il tuo smartphone ad una rete WiFi utilizzando la banda a 2.4GHz  $\square$ LAN Porta Ethern • — <u>2</u> i d o 🗖 YEELIGHT Porta di alime 2. Apri l'app Yeelight. Premi "+" nell'angolo in alto a destra e segui la procedura a schermo pa aggiungere il gateway. Sucessivamente seguire le indicazioni per connetterlo alla rete. In alternativa, è possibile collegare il gateway direttamente alla rete LAN dopo averlo aggiun tramite l'app Yeelight. Indicator Status Cerca "Yeelight" nell'app store del tuo smartphone oppure inquadra il codice QR per scaricare ed Stato II led è rosso II led è verde II led è blu Il dipsositivo è acceso ma non è riuscito a connettersi alla rete Connesso alla sola rete WiFi Dispositivo connesso sia alla rete WiFi sia alla rete Mesh Dopo aver connessi il gateway alla rete, è possibile associare i dispositivi Yeelight Mesh grazie all'app Yeelight. Il led lampeggia velocemente blu Connessione alla rete in corso Il led lampeggia velocemente giallo In attesa del pairing con l'app \* È consigliabile man È consigliabile mantenere lo smartphone quanto più vicino possibile al gateway durante le procedure di pairing e connessione ed è necessario che il gateway ed il telefono siano conness II led lampeggia lentamente giallo Aggiornamento del firmware in corso II led lameggia velocemente rosso Reset avvenuto e pronto al pairing subito dopo due lampeggii de led rosso alla stessa rete 08

03

### Przywracanie ustawień fabrycznych

Przytrzymaj przycisk Reset przez 5 sekund, aż żółta dioda zacznie szybko migać i następnie puść przycisk. Reset został zakończony, gdy zaświeci się zielona dioda. \* Należy połączyć ponownie do Yeelight wszystkie urządzenia Bluetooth Mesh po przywróceniu ustawień fabrycznych.

## Sterowanie Apple HomeKit

- 1. Uruchom aplikację Home na swoim iPhone lub iPad; 2. Naciśnii przycisk "+" i dodawaj akcesoria podażając za powiadomieniami i skanując kody OR na
- 2. Nacional przedzenia. Możesz również ręcznie wpisywać 8-cyfrowe kody nad QR.
   \* Upewnij się, że masz stabilne połączenie z siecią WiFi i masz dostęp do internetu, nie jest kompatybilne z sieciami 5G.

<sup>\*</sup> Aby zapewnić odpowiednią kompatybilność Homekit, wymagany jest iOS 9.0 lub nowszy. \* Kody HomeKit są wypisane na spodzie urządzenia. Należy wprowadzić kod po każdym ponowny

\* Apple jest znakiem towarowym Apple LLC.

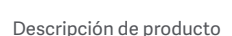

#### elight Gateway (BLE Mesh) es compatible con todos los dispositivos Yeelight Bluetooth Mesh. Añada y gestione dispositivos a través de la app Yeelight.

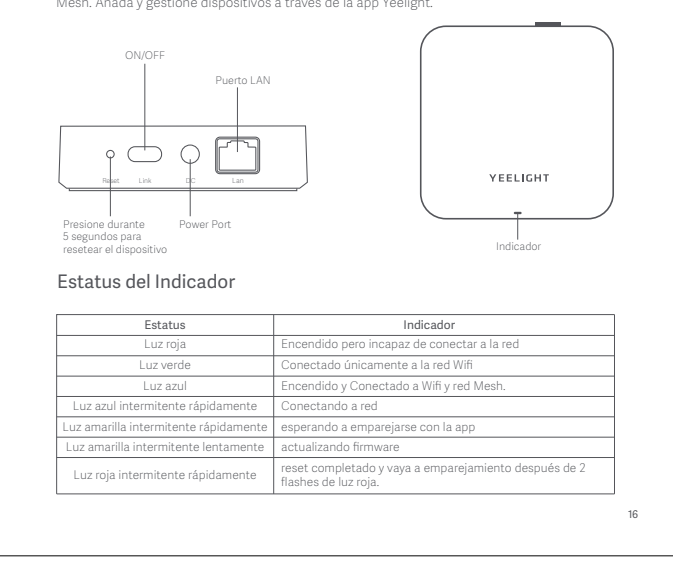

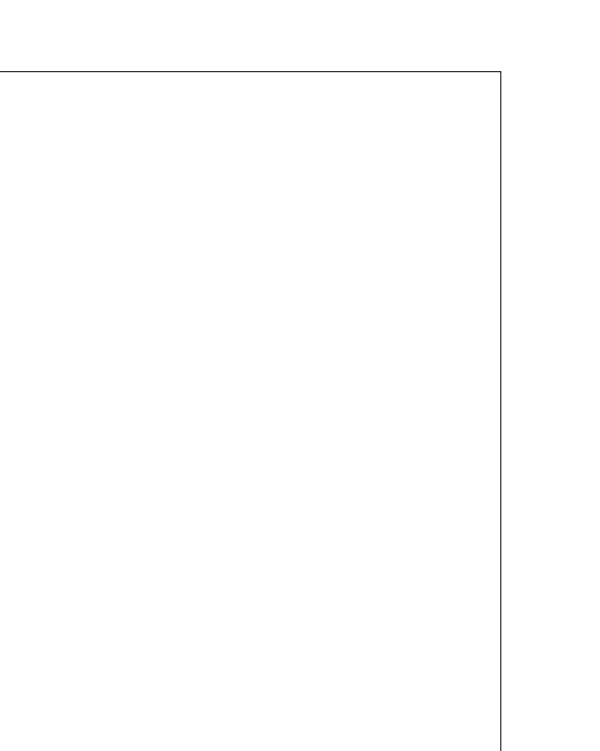

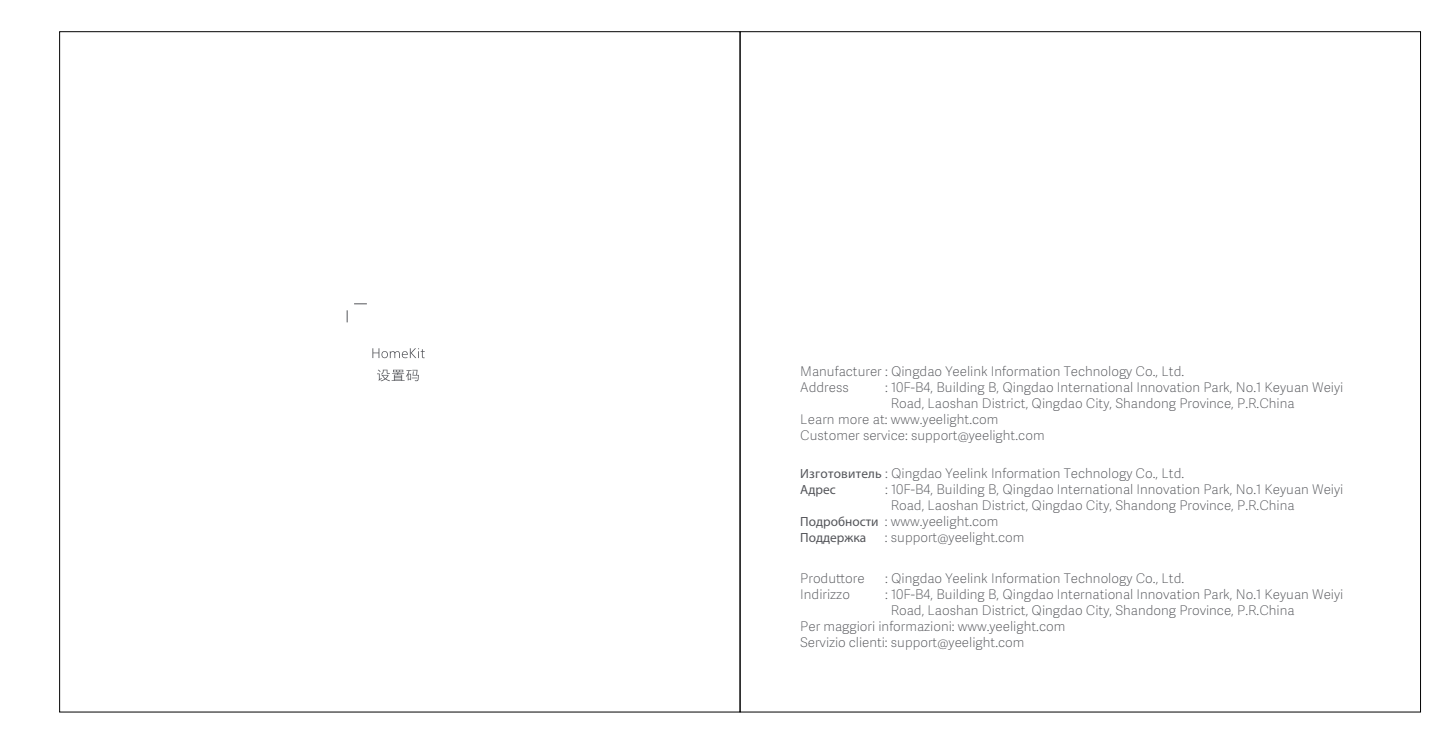

15

Nie kładź urządzenia gateway zbyt blisko bezprzewodowego routera. Zalecany dystans to 2 do 1. Włącz urządzenie gateway i połącz swój telefon z siecią WiFi 2.5GHz. • - 2 [] 2. Otwórz aplikację Yeelight. Kliknij "+" w prawym górnym rogu, dodaj gateway podążając za powiadomieniami i podłącz go do sieci. Alternatywnie, możesz bezpośrednio połączyć się z siecią za pomocą portu LAN po dodaniu urządzenia w aplikacji Yeelight App. Wyszukaj "Yeelight" w app Store lub zeskanuj kod QR, aby pobrać oraz zainstalować aplikację Yeelight. 3. Po połączeniu gateway z siecią, można połączyć dowolne urządzenie Bluetooth Yeelight Mesh za pomocą aplikacji Yeelight. rzymaj swój telefon blisko gateway podcząs łaczenia i unewnij się, że sa

02